# VINISTORIA

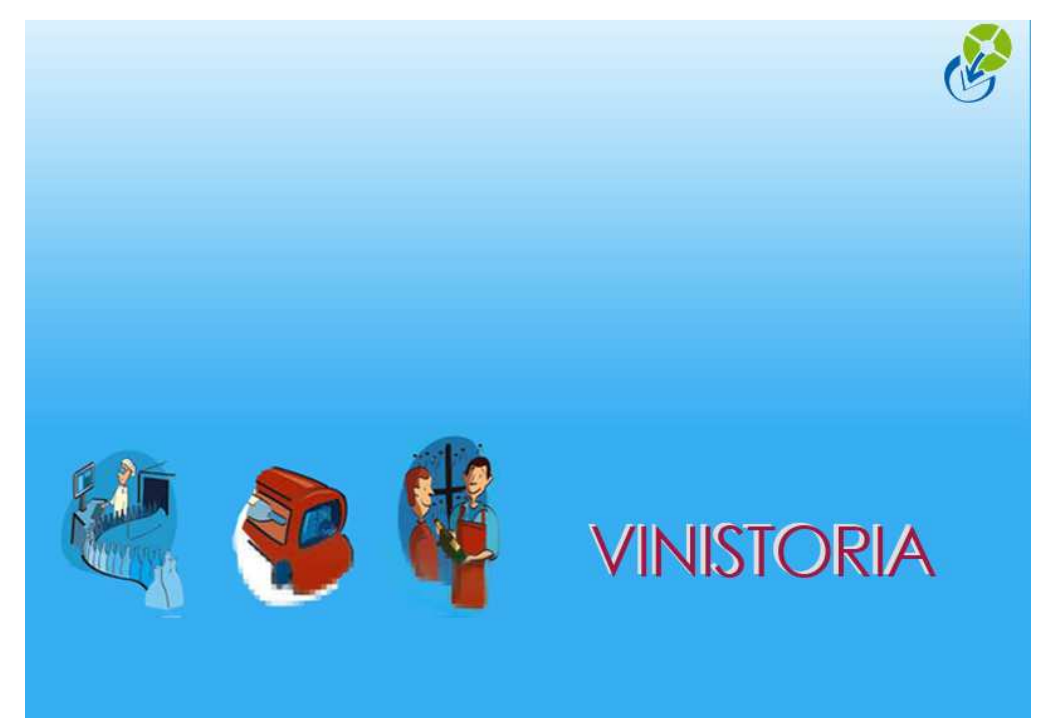

Remboursement d'un trop perçu

Edition en € F : Facture R : Règlement

B : Acompte facturé

S : Reprise de Solde

C : Commande

N : ANouveaux

N° Tél. :

-

A : Acompte ou Règlement non lettré

Le client Dupont a une facture de 598 euros et il a réglé 800 euros qui ont été affectés sur la facture => Résultat le client a un solde créditeur de 202 euros et la facture a également un solde négatif de -202 euros (ci-dessous grand livre avec lettrage).

## Grand Livre avec Lettrage

Du 01/04/2007 Au 31/03/2008

Période du : 01/04/2007 au : 31/03/2008 Client N° : 1410 Afficher lettrage : Oui Afficher comptes soldés : Oui

### Client: 1410 DUPONT

Compte Client : 411000

| Date       | Туре | Nº Pièce | Débit  | Crédit | Solde<br>Progressif | Contrepartie | Type<br>Rgit | N° Rgit  | Montant<br>Lettré | Solde<br>Facture |
|------------|------|----------|--------|--------|---------------------|--------------|--------------|----------|-------------------|------------------|
| 05/09/2007 | F    | 07000083 | 598.00 | 0.00   | 598.00              | CHQ          | R            | 07000110 | 800.00            | -202.00          |
| 05/09/2007 | R    | 07000110 | 0.00   | 800.00 | -202.00             | CHQ          |              |          |                   |                  |
|            |      | Total :  | 598.00 | 800.00 | -202.00             |              |              |          | 800.00            | -202.00          |

| Total Général : 598.00 800.00 -202.00 800.00 -202.0 |
|-----------------------------------------------------|
|-----------------------------------------------------|

Pour rembourser les 202 euros au client il faut saisir un règlement en négatif et l'affecter à la facture

Saisir le règlement de -202 euros => appuyer sur valider puis aller sur la zone "montant affecté" et ressaisir le montant en négatif puis appuyer à nouveau sur "Valider" => le solde de la facture passera à zéro

| Regiments       Regiments       Contracting and the Regiment Mode Regiment Montant Date Regiment Date Echtance Devise Taux Devise Designation       Bang I I I I I I I I I I I I I I I I I I I                                                                                                    | 🖗 Cartian das Bàslamants               |                                 |               |                |                |         |                |               |                 |               |
|----------------------------------------------------------------------------------------------------|----------------------------------------|---------------------------------|---------------|----------------|----------------|---------|----------------|---------------|-----------------|---------------|
| Tot Redues: 598.00 € Tot. Solde: -202.00 €<br>Tot. Solde: -202.00 €<br>Tot. Solde: -202.00 C<br>Tot. Solde: -202.00 C<br>Tot. Sol | Bèdements                              |                                 |               |                |                |         |                |               |                 |               |
| 7000110       1410       CHq       Chèque       800.00 05/09/2007       EUR       1         1       7000111       1410       CHQ       Chèque       -202.00 05/09/2007       EUR       1         1       2000110       1410       CHQ       Chèque       -202.00 05/09/2007       EUR       1         1       2000111       1410       CHQ       Chèque       -202.00 05/09/2007       EUR       1         1       2000111       1410       CHQ       Chèque       -202.00 05/09/2007       EUR       1       2000100         1       2000111       1410       CHQ       Chèque       -202.00 €       Image: Solde Dev Dev Reg       Commentaire       Image: Tot. Soldes: -202.00 €         1       Tot. Soldes: -202.00 €       Tot. Soldes: -202.00 €       Image: Solde Dev Dev Reg       Commentaire       Image: Tot. Solde: -202.00 €       Image: Tot. Solde: -202.00 €       -202.00 €       -202.00 €       -202.00 €       -202.00 €       -202.00 €       -202.00 €       -202.00 €       -202.00 €       -202.00 €       -202.00 €       -202.00 €       -202.00 €       -202.00 €       -202.00 €       -202.00 €       -202.00 €       -202.00 €       -202.00 €       -202.00 €       -202.00 €       -202.00 €       -202.00 €       -202                                                                                                    | N* Règlement N* Client Client          | Contrepartie Mode Règlemer      | t Montant     | Date Règlement | Date Echéance  | Devise  | Taux Devise    | Désignation   | Bangu 🔨         | Créer         |
| X       7000111       1410       CHQ       Chèque       -202.00       05/09/2007       EUR       1       Déletter         Déletter       X       Valder       X       Valder       Yalder         Total Règiements :       800,00 €       Reste à Imputer: -202,00 €       Imputer: -202,00 €       Imputer: -202                                                                                                    | 7000110 1410                           | CHQ Chèque                      | 800.00        | 05/09/2007     | 05/09/2007     | EUR     | 1              |               |                 |               |
| Déletter         Déletter         Total Règiements:       800.00 €       Reste à Imputer: -202.00 €         Factures Cient                                                                                                    | 1 7000111 1410                         | CHQ Chèque                      | -202.00       | 05/09/2007     | 05/09/2007     | EUR     | 1              |               |                 | La Supprimer  |
| Total Règlements: 800.00 €   Factures Client     Factures:     N' Client:     Montant:     Factures:     N' Client:     Montant:     Factures:     N' Client:     Montant:     Factures:     N' Client:     Montant:     Factures:     Non Soldées:     Solde Dev Base     Solde Dev Reg     Commentaire:     N' Facture:     N' Client:     N' Facture:     N' Facture:     N' Client:     N' Facture:     N' Client:     N' Facture:     N' Tot. Soldes:     Tot. Solde:     Solde:     Solde:     Solde:     Solde:     Solde:     Solde:     Solde:     Solde:     Solde:     Solde:     Solde:     Solde:     Solde:     Solde:     Solde:     Solde:     Solde:     Solde:     Solde:     Solde:     Solde:                                                                                                        |                                        |                                 |               |                |                |         |                |               |                 | Délettrer     |
| Total Réglements: 800.00 €   Reste à Imputer: -202.00 €     Factures Client     Factures:   Tot. Facture:   Tot. Soldes:   -202.00 €     Tot. Soldes:   Tot. Soldes:   -202.00 €     N° Client     Montant:     Pactures:   598.00 €   Tot. Soldes:   -202.00 €     N° Client     Montant:     Pactures:   Solde Dev Regt     Commentaire     Image: Client     Montant:     Pactures:     Solde Dev Regt     Solde Dev Regt     Commentaire     Image: Client     Montant:     Pacture:     Solde Dev Regt     Solde Dev Regt     Solde Dev Regt     Solde Dev Regt     Solde:     Solde:     Solde:     Solde:     Solde:     Solde:     Solde:     Solde:     Solde:     Solde:   Solde:   Solde:   Solde:   Solde:   Solde:   Solde:   Solde:   Solde:   Solde:   Solde:   <                                                                                                    | No. 12 / 72                            |                                 |               |                |                |         |                |               | ~               | Call 11 11    |
| Total Règlements:       800,00 €       Reste à Imputer:       -202,00 €         Factures Client                                                                                                    |                                        |                                 |               |                |                |         |                |               | >               |               |
| Factures Client       Factures       Factures         Tot. Factures:       598.00 €       Tot. Soldes: -202.00 €         N* Client       N* Facture       NonSoldées       Solde Dev Base         N* Client       N* Facture       NonSoldées       Solde Dev Reg         N* Client       N* Facture       NonSoldées       Solde Dev Reg       Commentaire         N* 1410       DUPONT       598.00 €       202       05/09/2007       -202.00 €       -202.00         Solder Ecent       Recal: Solde       Solder Ecent       Recal: Solde       Solder Ecent         N * Client       N*       Solder Ecent       Solder Ecent       Recal: Solde Regit                                                                                                    | Total Règlements : 800,00 € Reste à Ir | mputer: - <mark>202.00 €</mark> |               |                |                |         |                |               |                 | Annuler       |
| Facture: N* Client:     Tot. Factures: 598.00 €   Tot. Soldes:     Tot. Factures: 598.00 €   Tot. Soldes:     Tot. Factures: Solde Dev Base   Solde Dev Reg   Commentaire   Tot. Soldes: -202.00 €     Tot. Soldes: -202.00 €     Tot. Solde: -202.00 €     Tot. Solde: -202.00 €        Tot. Solde: -202.00 €                                                                                                    | Factures Client                        |                                 |               |                |                |         |                |               |                 |               |
| Tot. Factures: 598.00 €       Tot. Soldes: -202.00 €         N* Client       N* Facture Client         M* Client       N* Facture Client         M* Client       N* Facture Client         Montant Fac       Devi Mtt Affecté         Date Echéance       Solde Dev Base         Solde Dev Client       Solde Dev Reg         Commentaire       Image: Commentaire         Tot. Soldes:       -202         05/09/2007       -202.00         -202.00       -202.00         Solde Echéance       Solde Dev Base         Solde: Echéance       Solde Dev Client         Solde: Echéance       Solde Dev Client         Solde: Echéance       Solde: Echéance         Solde: Echéance       Solde: Echéance         Solde: Echéance       Solde: Echéance         Recalc Solde:       Montant Fac         Solde: Echéance       Solde: Echéance         Solde: Echéance       Solde: Echéance         Solde: Echéance       Solde: Echéance         Solde: Echéance       Solde: Echéance         Solde: Echéance       Solde: Echéance         Solde: Echéance       Solde: Echéance         Solde: Echéance       Solde: Echéance         Solde: Echéance       Solde: Echéan                                                                                                    | Facture N* Client Q M                  | Iontant                         |               |                |                |         |                | Factures      |                 |               |
| Tot. Factures : 598.00 € Tot. Soldes : -202.00 €          N* Client       Client       Montant Fac       Dev       Mtt Affecté       Date Echéance       Solde Dev Base       Solde Dev Reg       Commentaire       Image: Solde Dev Base       Solde Dev Client       Solde Dev Client       Solde Solde       Solde Solde       Solde Solde       Solde Regit       Solde Regit                                                                                                    |                                        |                                 | ×             |                |                |         |                | C Non Soldée  | is C Soldées    | • loutes      |
| N* Client Client     N* Facture     N* Facture     Solde Begit     Solde Regit     N* Facture     Solde Begit     Solde Regit     N* Facture     Solde Regit     N* Facture     N* Facture     N* Facture     N* Facture     N* Facture     N* Facture <td< td=""><td>Tot. Factures : 598,00 € Tot. S</td><td>Soldes : -202.00 €</td><td></td><td></td><td></td><td></td><td></td><td></td><td></td><td></td></td<>                                                                                                    | Tot. Factures : 598,00 € Tot. S        | Soldes : -202.00 €              |               |                |                |         |                |               |                 |               |
| 1410 DUPONT     1410 DUPONT     1410 DUPONT <td>N° Client Client N° Facture</td> <td>Client Montant Fac</td> <td>Devi Mtt Affe</td> <td>ecté Date Eché</td> <td>ance Solde Dev</td> <td>Base Sc</td> <td>olde Dev Clien</td> <td>Solde Dev Reg</td> <td>Commentaire [ 🔨</td> <td></td>                                                                                                    | N° Client Client N° Facture            | Client Montant Fac              | Devi Mtt Affe | ecté Date Eché | ance Solde Dev | Base Sc | olde Dev Clien | Solde Dev Reg | Commentaire [ 🔨 |               |
| Solder Ebert<br>Recalc Soldes<br>Atfecter<br>Solde Regit                                                                                                    | ▶ 1410 DUPONT I 7000083                | B DUPONT 598.                   | 00€ -202      | 05/09/200      | 7 -202         | 2.00€   | -202.00        | -202.00       | C               |               |
| Solder Ecert<br>Recalc Soldes<br>Affecter<br>Solde Regit                                                                                                    |                                        |                                 |               |                |                |         |                |               |                 |               |
| Solder Ebart<br>Recail Soldes<br>Affecter<br>Solde Regit                                                                                                    |                                        |                                 |               |                |                |         |                |               |                 |               |
| Solder Ebert<br>Recaic Soldes<br>Affecter<br>Solde Regit                                                                                                    |                                        |                                 |               |                |                |         |                |               |                 |               |
| Solder Edart<br>Recail Soldes<br>Affecter<br>Solde Regit                                                                                                    |                                        |                                 |               |                |                |         |                |               |                 |               |
| Solder Ecert<br>Recail Soldes<br>Affecter<br>Solde Regit                                                                                                    |                                        |                                 |               |                |                |         |                |               |                 |               |
| Solder Ecart<br>Recalc Soldes<br>Affecter<br>Solde Regt                                                                                                    |                                        |                                 |               |                |                |         |                |               |                 |               |
| Control      Control                                                                                               |                                        |                                 |               |                |                |         |                |               |                 | Solder Front  |
| Recalc Soldes Affecter Solde Regit                                                                                                    |                                        |                                 |               |                |                |         |                |               |                 | alongo, pour  |
| Affecter<br>Solde Regit                                                                                                    |                                        |                                 |               |                |                |         |                |               |                 | Recalc Soldes |
| Solde Regit                                                                                                    |                                        |                                 |               |                |                |         |                |               | ~               | Affecter      |
|                                                                                                    | X 1                                    |                                 |               |                |                |         |                |               | ×               | Solde Regit   |
|                                                                                                    |                                        |                                 |               |                |                |         |                | 1200          | marimer         | Ma Canada     |

#### Résultat : Le compte du client est soldé

Edition en € F : Facture R : Règlement

- R : Regiement B : Acompte facturé A : Acompte ou Règlement non lettré C : Commande N : ANouveaux
- S : Reprise de Solde

Période du : 01/04/2007 au : 31/03/2008 Client N° : 1410 Afficher lettrage : Oui Afficher comptes soldés : Oui

#### 1410 DUPONT Client : № Tél.:

#### Compte Client: 411000

Grand Livre avec Lettrage Du 01/04/2007 Au 31/03/2008

| Date            | Туре | N° Pièce | Débit  | Crédit | Solde<br>Progressif | Contrepartie | Type<br>Rgit | N° Rgit  | Montant<br>Lettré | Solde<br>Facture |
|-----------------|------|----------|--------|--------|---------------------|--------------|--------------|----------|-------------------|------------------|
| 05/09/2007      | F    | 07000083 | 598.00 | 0.00   | 598.00              | СНА          | R            | 07000110 | 800.00            |                  |
|                 |      |          |        |        |                     | СНА          | R            | 07000111 | -202.00           | 0.00             |
| 05/09/2007      | R    | 07000110 | 0.00   | 800.00 | -202.00             | СНА          |              |          |                   |                  |
| 05/09/2007      | R    | 07000111 | 202.00 | 0.00   | 0.00                | СНА          |              |          |                   |                  |
|                 |      | Total :  | 800.00 | 800.00 | 0.00                |              |              |          | 598.00            | 0.00             |
|                 |      |          |        |        |                     |              |              |          |                   |                  |
| Total Général : |      |          | 800.00 | 800.00 | 0.00                |              |              |          | 598.00            | 0.00             |

Le Service Assistance Clients support.lgi@wanadoo.fr fax : 02 41 22 18 37